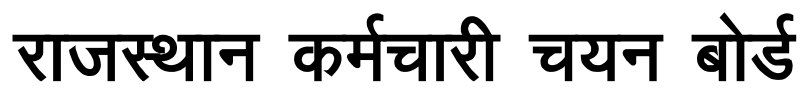

कृषि प्रबन्ध संस्थान परिसर, दुर्गापुरा, जयपुर–302018 www.rsmsssb.rajasthan.gov.in दूरभाष नं. 0141–2722520

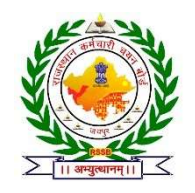

दिनांक: यथाहस्ताक्षर

प 14(116)RSSB/अर्थना/NHM/GNM/भर्ती/-00056

<u>—:: कार्यालय आदेश ::—</u> <u>नर्स (जीएनएम) (संविदा) भर्ती — 2023 हेतु सूचीबद्ध अभ्यर्थियों की ऑनलाईन पात्रता जांच के संबंध में</u>

बोर्ड के कार्यालय आदेश क्रमांक प 14(116) RSSB/अर्थना / NHM / GNM / भर्ती / 2023 / राजकाज न0 8994424 दिनांक 16.07.2024 के क्रम में नर्स (GNM) (संविदा) भर्ती 2023 हेतु ऑनलाईन पात्रता जॉच हेतु सूचीबद्ध किये समस्त अभ्यर्थियों को सूचित किया जाता है कि <u>दस्तावेज सत्यापन की प्रक्रिया के एक अतिरिक्त चरण के रूप</u> <u>में उनकी स्वयं की Live Photo अपलोड किया जाना है।</u> इस हेतु बोर्ड द्वारा उक्त भर्ती में पात्रता जॉच एवं दस्तावेज सत्यापन हेतु सूचीबद्ध समस्त अभ्यर्थियों को उनके आवेदन में पंजीकृत मोबाईल नम्बर पर SMS के माध्यम से Link भेजा जायेगा। इस Link के माध्यम से संलग्न दिशा–निर्देश के अनुसार प्रक्रिया अपनाई जानी है। यह प्रक्रिया दिनांक 21.08.2024 रात्रि 12.00 बजे से दिनांक 30.08.2024 रात्रि 11.59 बजे तक क्रियान्वित रहेगी।

अभ्यर्थी कृपया ध्यान दें कि एक बार सबमिट होने के पश्चात् उक्तानुसार फोटो प्रक्रिया पुनः नहीं दोहराई जा सकेगी एवं फोटो में कोई संशोधन मान्य नहीं होगा। प्रक्रिया में उक्तानुसार लाईव फोटो अपलोड नहीं किये जाने के अभाव में अभ्यर्थी का दस्तावेज सत्यापन पूर्ण नहीं माना जाएगा।

संलग्नः विस्तृत दिशा निर्देश

(डॉ बी.सी. बधाल) सचिव

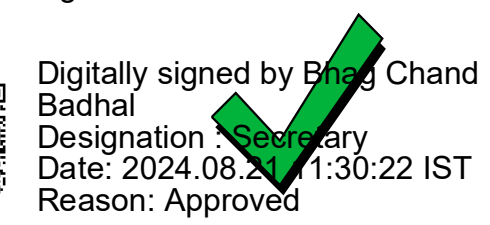

Signature valid

RajKaj Ref 9871608

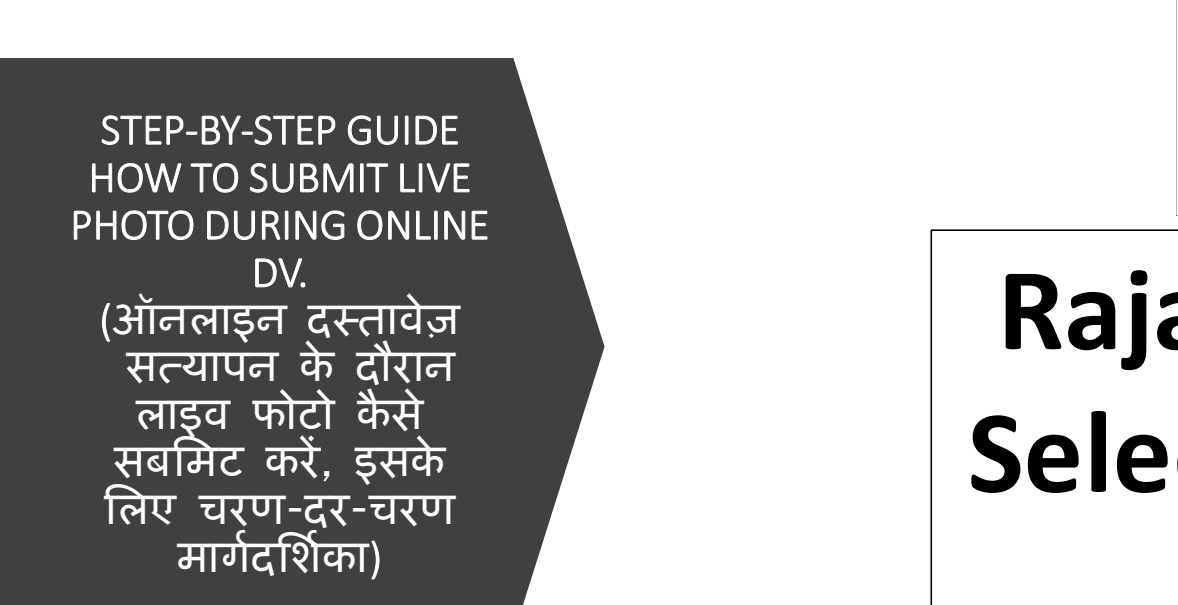

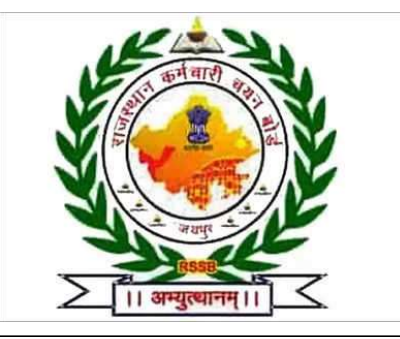

# Rajasthan Staff Selection Board, Jaipur

For any issue and discrepancy related to the process. Please contact helpline - **9166521764** via email at - **itcell.rsmssb@rajasthan.gov.in**, **OnlineDV.rssb@gmail.com** 

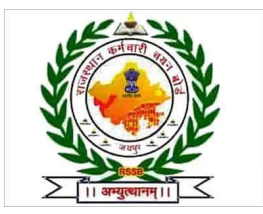

# How to Begin with the Process (प्रक्रिया की शुरुआत कैसे करें)

Standard instructions for capturing live photo during Online Document Verification. (ऑनलाइन दस्तावेज़ सत्यापन के दौरान लाइव फ़ोटो कैप्चर करने के लिए मानक निर्देश)

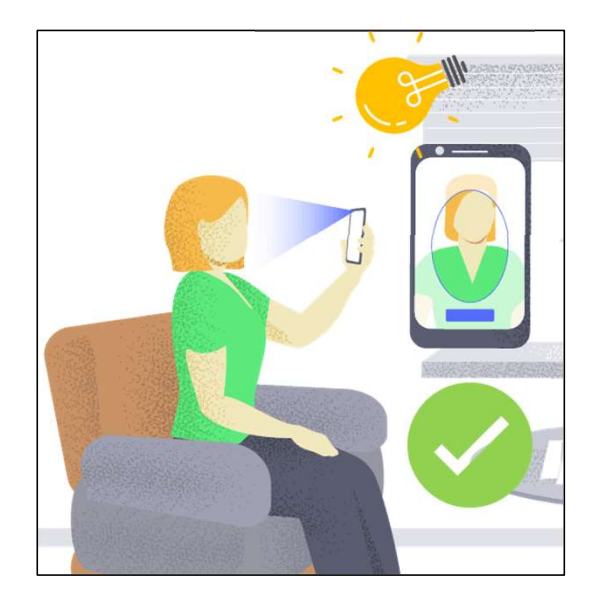

#### <u>Do's</u>

- Ensure that the photo is captured against a background and there is adequate light.
- Look straight at the webcam/ camera.

#### <u>Don'ts</u>

- Small size photograph is clicked/uploaded.
- Wearing coloured glasses or sunglasses.
- Shadow on face/ not facing the camera/ distorted face/ face covered with mask/blurred image.
- Photo taken in dark/ improper background.

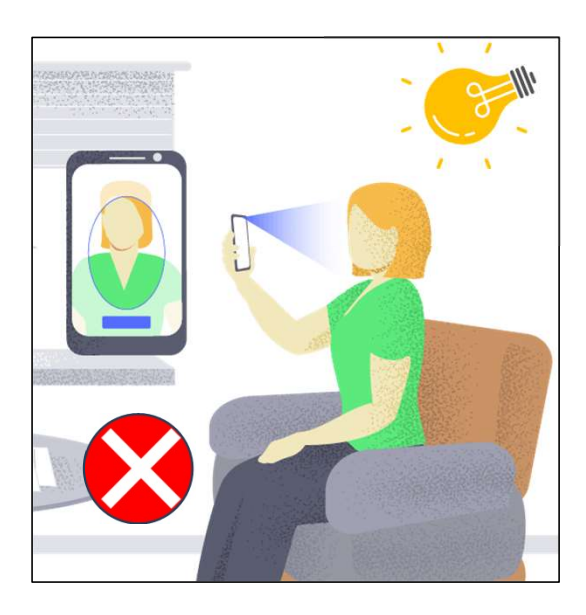

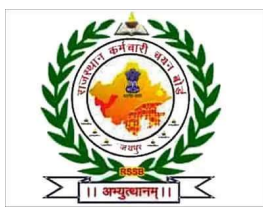

#### How to Begin with the Process (प्रक्रिया की शुरुआत कैसे करें)

Standard instructions for capturing live photo during Online Document Verification. (ऑनलाइन दस्तावेज़ सत्यापन के दौरान लाइव फ़ोटो कैप्चर करने के लिए मानक निर्देश)

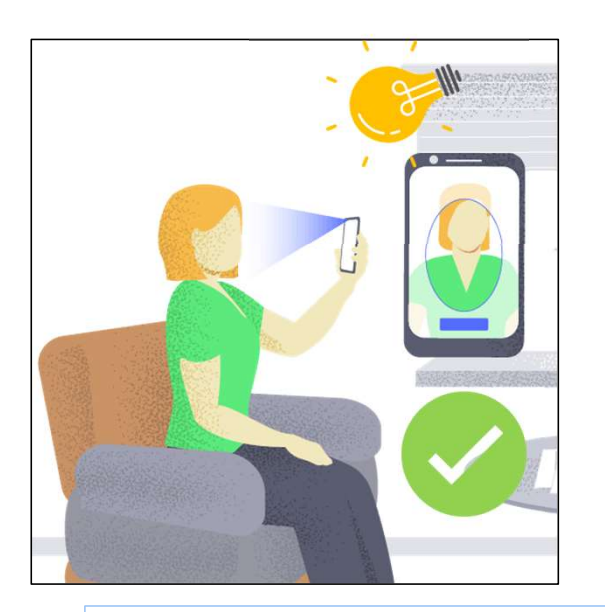

Ensure proper lighting on the face with a white background and entire face is captured during the process.

(सफेद पृष्ठभूमि के साथ चेहरे पर उचित रोशनी सुनिश्चित करें और प्रक्रिया के दौरान पूरे चेहरे की तस्वीर ली जाए)

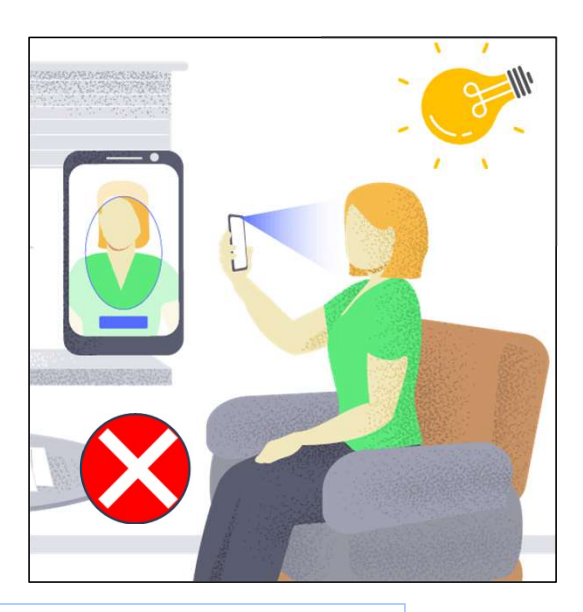

For any issue and discrepancy related to the process. Please contact via email at itcell.rsmssb@rajasthan.gov.in

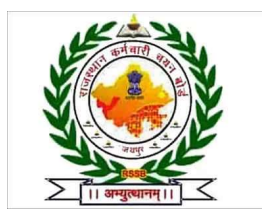

# How to Begin with the Process (प्रक्रिया की शुरुआत कैसे करें)

Please use the link shared via SMS and follow the steps below.

(कृपया SMS के माध्यम से साझा किए गए लिंक का उपयोग करें और निम्नलिखित निर्देशों का पालन करें.)

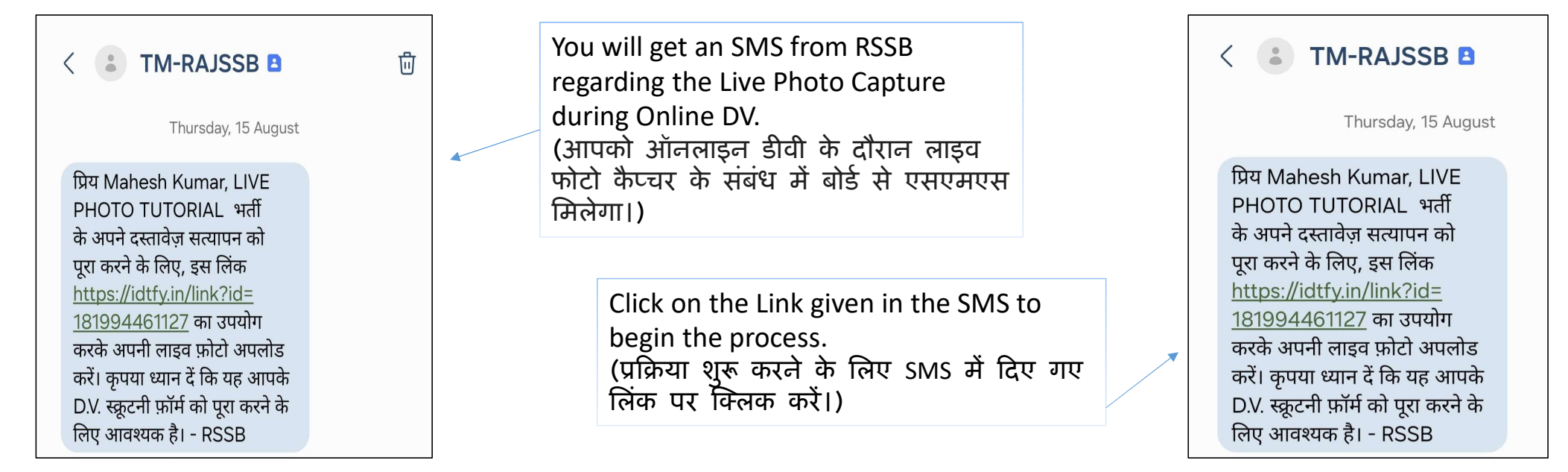

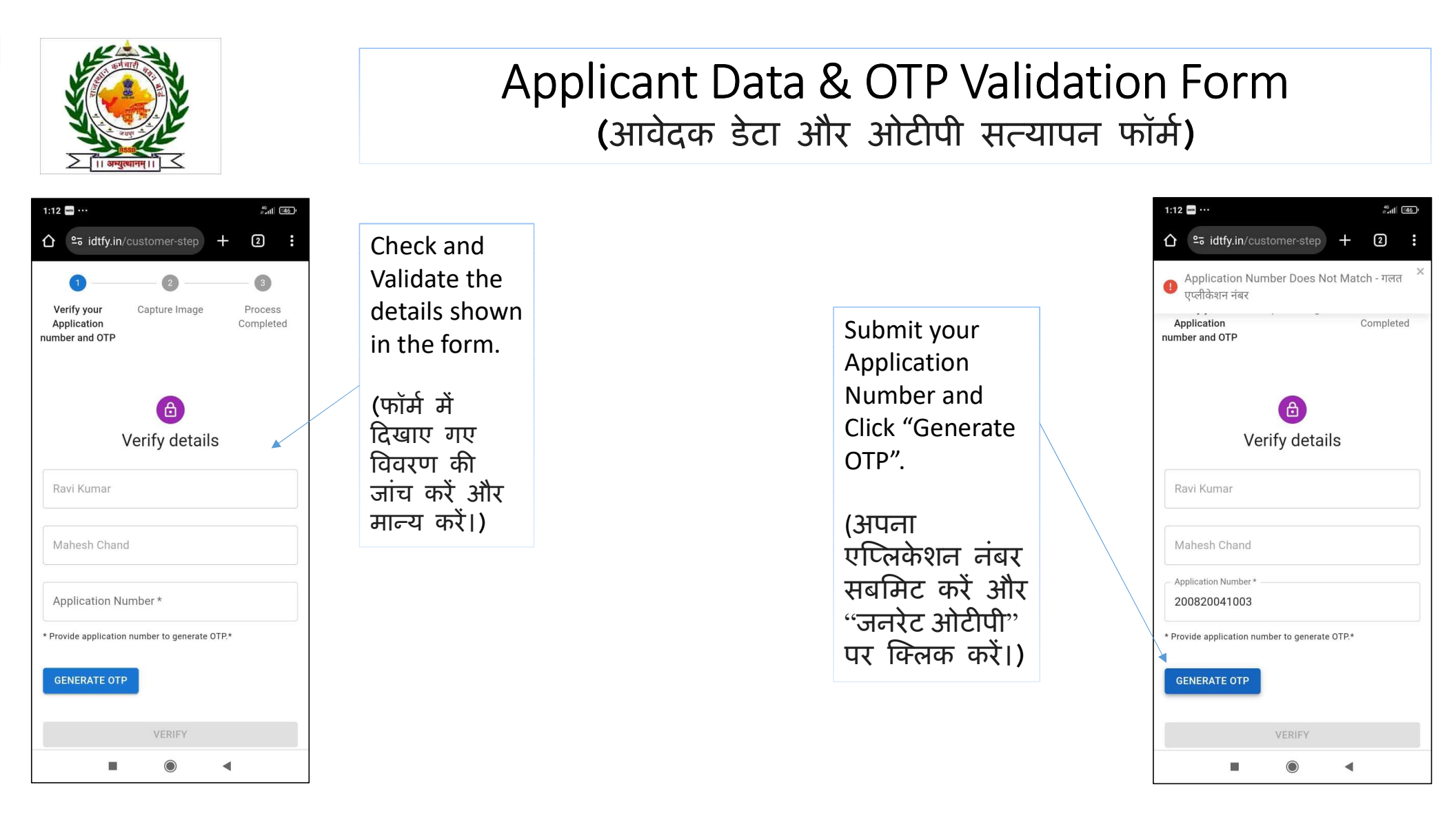

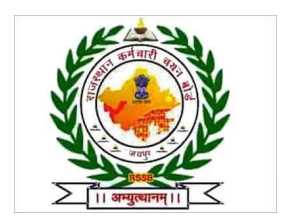

### Applicant Data & OTP Validation Form (आवेदक डेटा और ओटीपी सत्यापन फॉर्म)

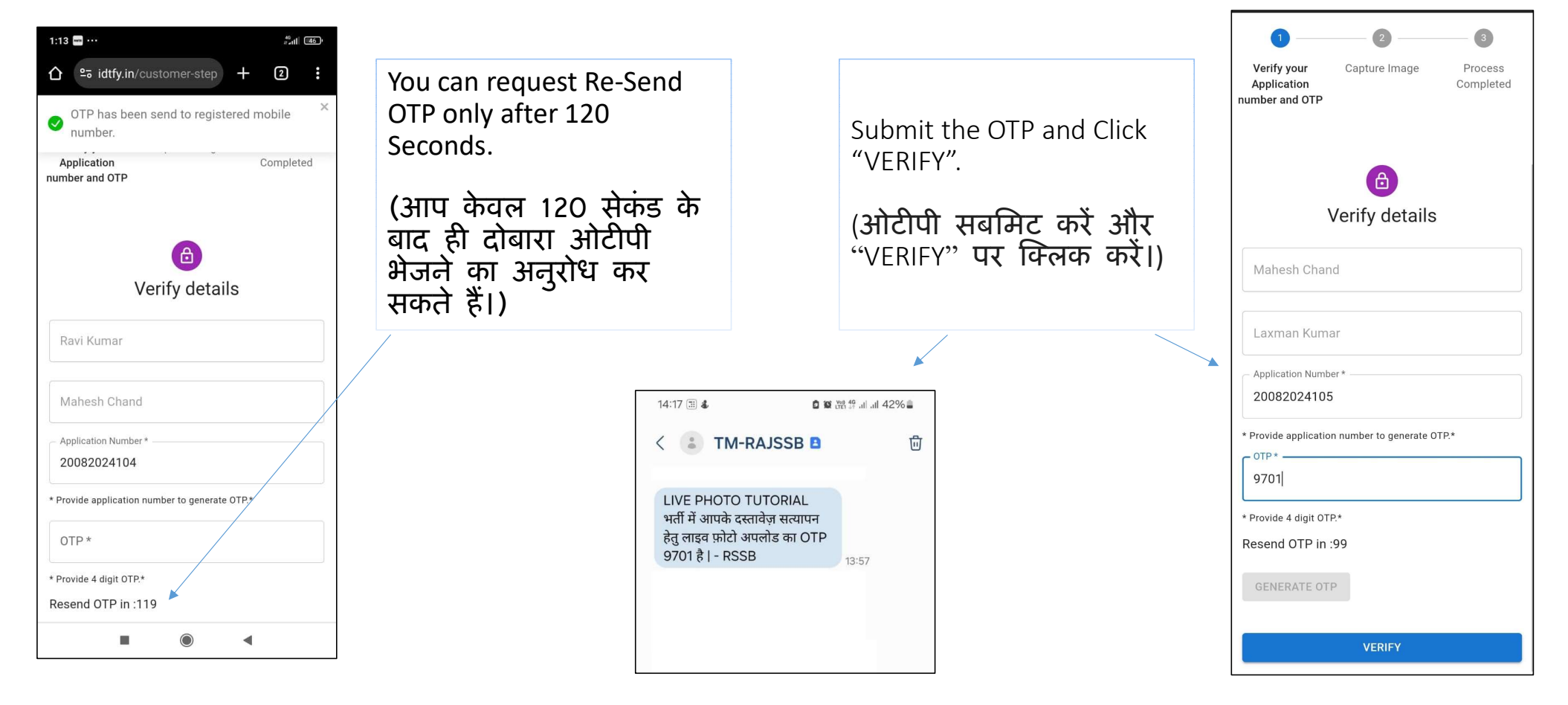

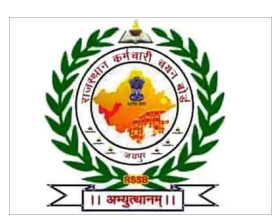

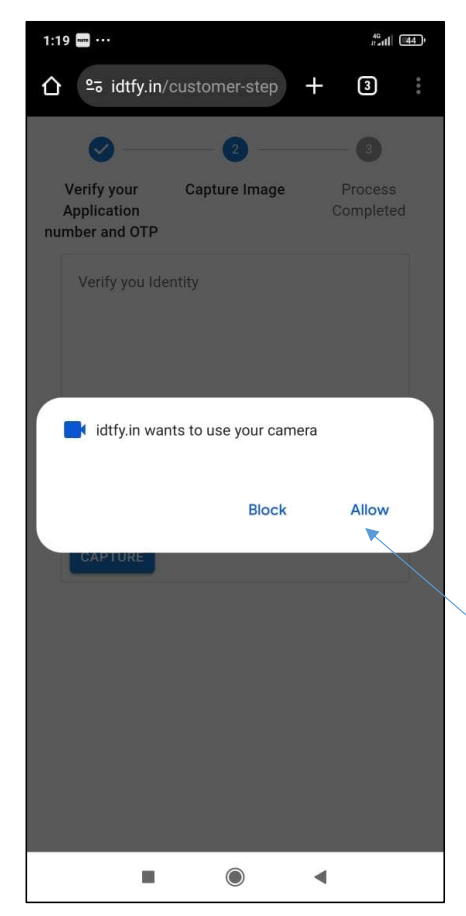

### Process to Capture Photo (फोटो खींचने की प्रक्रिया)

Post allowing the access, camera will open and click "<u>Capture</u> <u>Image</u>" to capture the photo.

(एक्सेस की अनुमति देने के बाद, कैमरा खुल जाएगा और फोटो खींचने के लिए "<u>Capture Image</u>" पर क्लिक करें।)

Allow Camera access to proceed for Capturing Photo.

(फोटो खींचने के लिए कैमरा एक्सेस की अनुमति दें।)

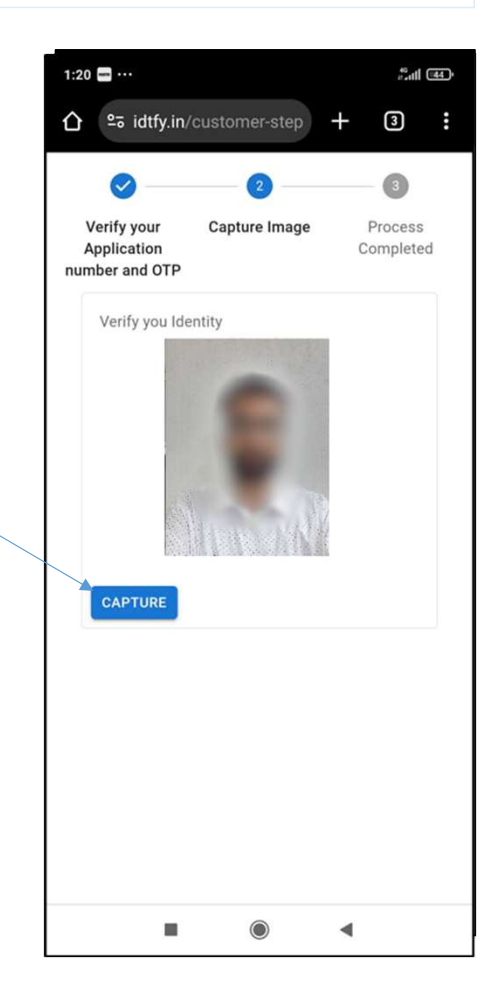

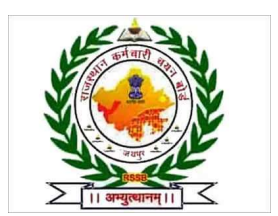

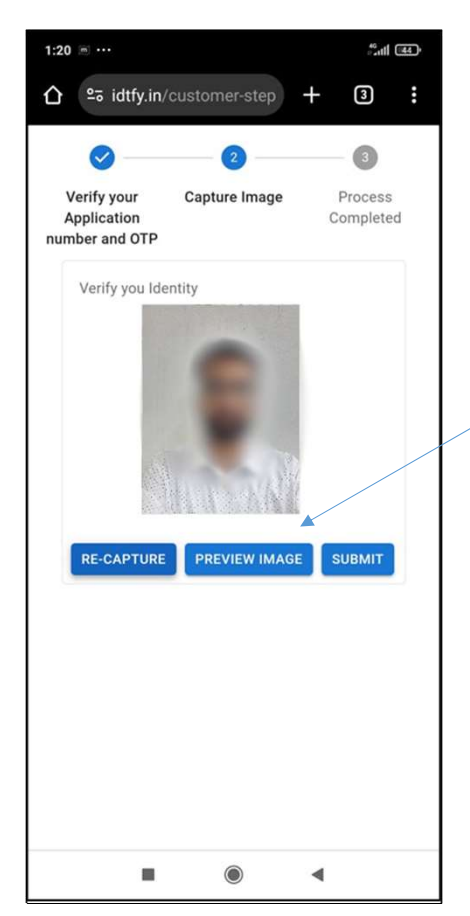

#### Process to Capture Photo (फोटो खींचने की प्रक्रिया)

After Capturing the photo, you can check a preview of the picture by clicking the **"PREVIEW IMAGE"** button and proceed further.

(फोटो कैप्चर करने के बाद आप तस्वीर का पूर्वावलोकन देख सकते हैं और आगे बढ़ सकते हैं।)

> A preview of the captured image will open in a pop-up window. Check and validate that the photo captured is as per the instructions and Clear.

कैप्चर की गई तस्वीर का पूर्वावलोकन एक पॉप-अप विंडो में खुलेगा। जांचें और पुष्टि करें कि खींची गई तस्वीर निर्देशों के अनुसार और स्पष्ट है।

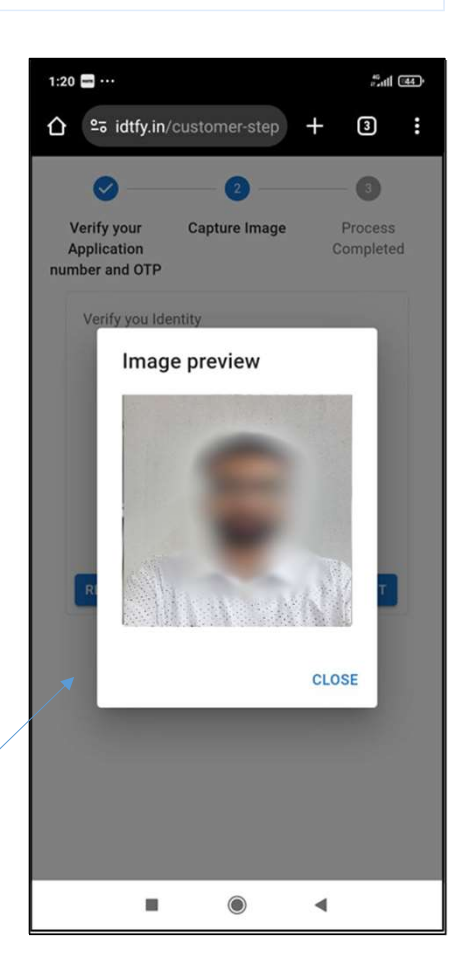

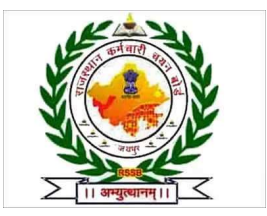

If you think the captured photo is not as per the instructions and not clear, use the **"RE-CAPTURE"** option to capture the photo again.

(यदि आपको लगता है कि खींची गई तस्वीर निर्देशों के अनुसार नहीं है और स्पष्ट नहीं है, तो तस्वीर को दोबारा खींचने के लिए "RE-CAPTURE" विकल्प का उपयोग करें।)

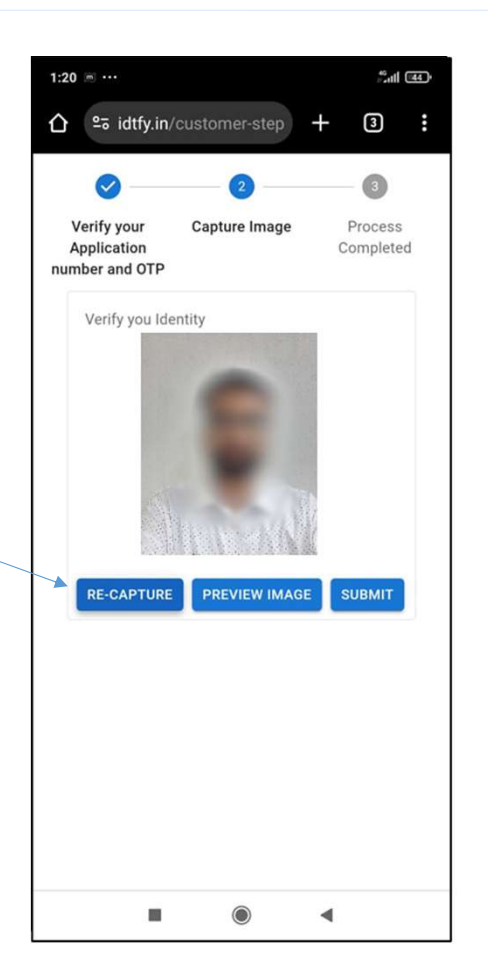

Process to Re-take Photo (फोटो दोबारा लेने की प्रक्रिया)

> When clicking on the "RE-CAPTURE" button, the system will capture a new photo and check a preview of the recaptured photo by clicking the **"PREVIEW IMAGE"** button.

("री-कैप्चर" बटन पर क्लिक करने पर, सिस्टम एक नई फोटो कैप्चर करेगा और "प्रीव्यू इमेज" बटन पर क्लिक करके दोबारा कैप्चर की गई फोटो का पूर्वावलोकन करें।)

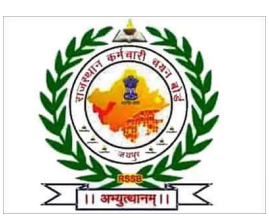

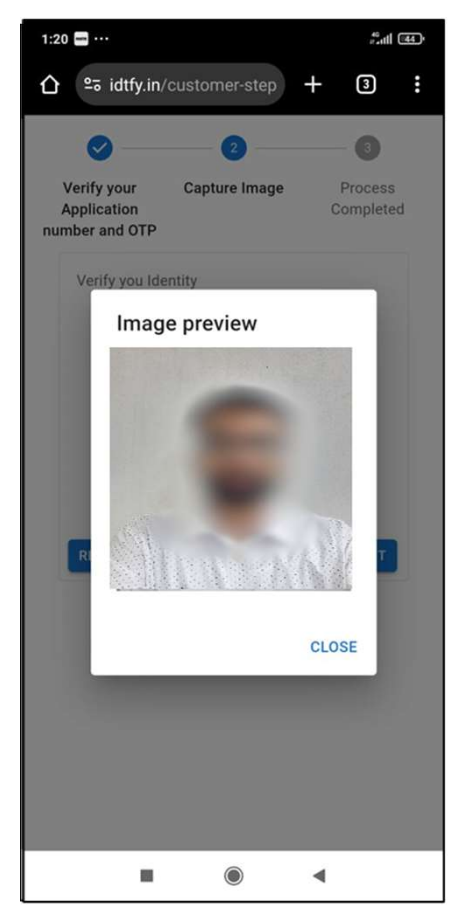

## Process to Capture Photo (फोटो खींचने की प्रक्रिया)

Check preview of the captured image by clicking "Preview Image" and Submit.

("Preview Image" पर क्लिक करके कैप्चर की गई फोटो का पूर्वावलोकन करें और सबमिट करें।)

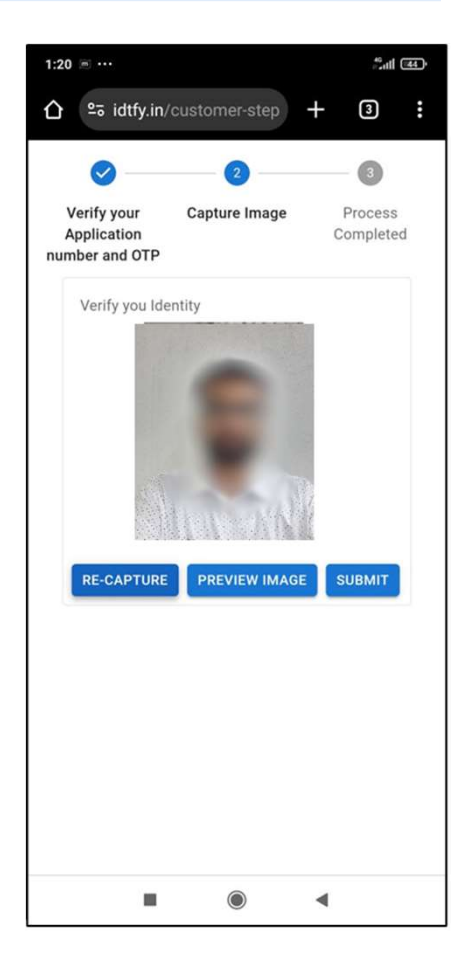

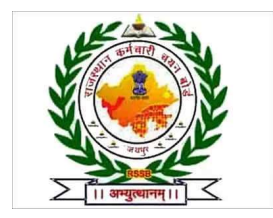

#### Process to Submit Photo (फोटो सबमिट करने की प्रक्रिया)

Allow access to your location before submitting the final captured photo.

| 1:20 🚥 ···                        |         | 46 <sub>11</sub> 11 (1144) |  |
|-----------------------------------|---------|----------------------------|--|
|                                   | ÷       | 3                          |  |
| Ø — 2 —                           |         | - 3                        |  |
| Application<br>Number and OTP     |         | Process<br>Completed       |  |
| Verify you Identity               |         |                            |  |
| idtfy.in wants to use your device | ce's lo | ocation                    |  |
| Block                             |         | Allow                      |  |
|                                   |         |                            |  |
|                                   |         |                            |  |
|                                   |         |                            |  |
|                                   |         |                            |  |
|                                   | •       |                            |  |

(अंतिम कैप्चर की गई फोटो सबमिट करने से पहले स्थान एक्सेस की अनुमति दें।)

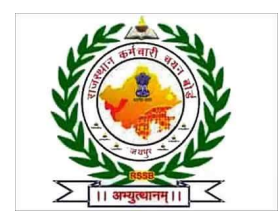

### THANK YOU

The process ends when You get the Success Message after final submission of the Photo.

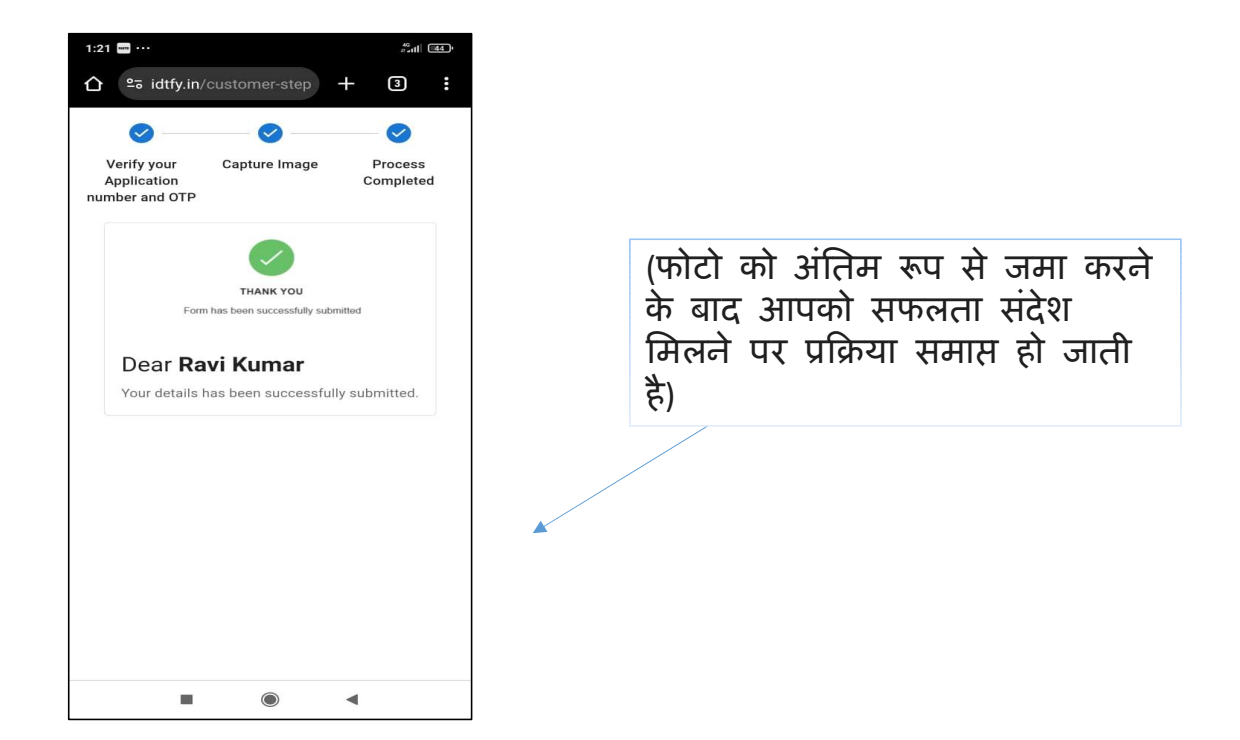

For any issue and discrepancy related to the process. Please contact helpline - **9166521764** via email at - **itcell.rsmssb@rajasthan.gov.in**, **OnlineDV.rssb@gmail.com**